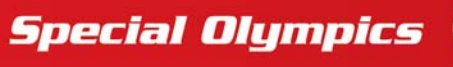

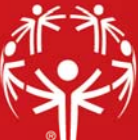

## Bracketing

From the **Events panel** within a **Games**, right-click on the desired event, select **Setup**, and then **Define this event**. Using the **Event type** dropdown select the appropriate bracketed options (individual or team). Select **Save** to complete the update to the event's definitions.

Then, from the Events panel, right-click on the desired event and select Edit this event.

First, you must Division your event (follow steps in Divisioning Guide).

Then, from the **Tools panel** on the left-hand side of the screen, select **Bracketing/tournaments**.

| 🝸 GN      | IS 7 ( | 64 bit)                 |
|-----------|--------|-------------------------|
| GMS 7     | (64 b  | it) > <u>LA 2015 Wo</u> |
| Divisions |        |                         |
| Division  | *      | Status                  |
| F01       |        | Seeded 👝                |
| F02       |        | Not seeded 😿            |
| F03       |        | Seeded                  |
| F04       |        | Seeded                  |
| F05       |        | Seeded                  |
| F06       |        | Not seeded              |
| F07       |        | Not seeded              |
| F08       |        | Not seeded              |
| M01       |        | Seeded                  |
| M02       |        | Not seeded              |
| M03       |        | Not seeded              |
| M04       |        | Seeded                  |
| M05       |        | Not seeded              |
| M06       |        | Not seeded              |
| M07       |        | Not seeded              |
| M08       |        | Not seeded              |
| M09       |        | Not seeded              |
| M10       |        | Not seeded              |

You will be presented with a list of divisions. You can seed divisions by right-clicking on the division and selecting **Seed this division**. This will launch the **Seeding Assignment Wizard**. Select **Next** and follow the prompts.

| Seeding Assignment Wizard                                                                                                    | Х |
|----------------------------------------------------------------------------------------------------|---|
| Setup                                                                                                    |   |
| Define the properties for this tournament                                                                                                |   |
|                                                                                                    |   |
|                                                                                                    |   |
| Competition type:                                                                                                    |   |
| Single elimination, Advantage seeding (8 competitors) Compass Bracket (12 matches) $\sim$                                                |   |
| Single elimination, Advantage seeding (8 competitors) Compass Bracket (12 matches)                                                       |   |
| Double elimination, Advantage seeding (8 competitors) (15 matches)<br>Double elimination, Equitable seeding (8 competitors) (15 matches) |   |
| Round robin (8 competitors) (28 matches)                                                                                                 |   |
| Round robin, double split (8 competitors) (12 matches)<br>Single elimination, Advantage seeding (8 competitors) (7 matches)              |   |
| Single elimination, Equitable seeding (8 competitors) (7 matches)                                                                        |   |
|                                                                                                    |   |
|                                                                                                    |   |
|                                                                                                    |   |
|                                                                                                    |   |
|                                                                                                    |   |
|                                                                                                    |   |
|                                                                                                    |   |
|                                                                                                    |   |
|                                                                                                    |   |
| Seeding division F03, Final round < Back Next > Cancel                                                                                   | I |

First, define the properties for the tournament by selecting the **Competition type** from the drop down. Select **Next** to continue.

| Seeding Assignment Wizard               |                           |      |                  |                               |        |  |  |  |  |
|-----------------------------------------|---------------------------|------|------------------|-------------------------------|--------|--|--|--|--|
| Seeding Order                           |                           |      |                  |                               |        |  |  |  |  |
| Rank the entrants in this division from | best to worst             |      |                  |                               |        |  |  |  |  |
|                                         |                           |      |                  |                               |        |  |  |  |  |
| On the list to the right, use the       | Name                      |      | Qualifying score |                               |        |  |  |  |  |
| vour entrants in order by rank,         | Bahamas Female            | 1.00 | 0.00             |                               |        |  |  |  |  |
| with the highest-ranked entrant         | Jamaica B                 | 2.00 | 0.00             |                               |        |  |  |  |  |
| at the top.                             | Costa Rica -Arguedas/Ruiz | 3.00 | 0.00             |                               |        |  |  |  |  |
| You can right-click on the list to      | Trinidad and Tobago 1     | 4.00 | 0.00             |                               |        |  |  |  |  |
| automatically rank by place or          | Korea Female              | 5.00 | 0.00             |                               |        |  |  |  |  |
| score.                                  | Czech Republic            | 6.00 | 0.00             |                               |        |  |  |  |  |
| Click the [Next] button when            | CURLADIES                 | 7.00 | 0.00             |                               |        |  |  |  |  |
| you're done.                            | Puerto Rico:Torres/Bueno  | 8.00 | 0.00             |                               |        |  |  |  |  |
|                                         |                           |      |                  |                               |        |  |  |  |  |
|                                         |                           |      |                  |                               |        |  |  |  |  |
|                                         |                           |      |                  |                               |        |  |  |  |  |
|                                         |                           |      |                  |                               |        |  |  |  |  |
|                                         |                           |      | _                |                               |        |  |  |  |  |
| Move up 🕥 Move down                     |                           |      |                  |                               |        |  |  |  |  |
| Seeding division F03, Final round       |                           |      |                  | < <u>B</u> ack <u>N</u> ext > | Cancel |  |  |  |  |

On this screen, configure the **Seeding order** of this division by selecting a team and moving them up or down in the seeding order. When complete, select **Next** to continue. You will be presented with the **Finish screen** where you select **Finish** to complete the seeding process.

| 🍸 GM      | S 7 ( | (64 bit)                  |              |                         |                                                                                                    |          |           |              |             |          |          | _                        |                           |
|-----------|-------|---------------------------|--------------|-------------------------|----------------------------------------------------------------------------------------------------|----------|-----------|--------------|-------------|----------|----------|--------------------------|---------------------------|
| GMS 7     | (64 b | oit) > <u>LA 2015 W</u> o | orld (       | <u>Games</u> > <u>B</u> | C Bocce Doubles                                                                                         | > Bracke | ting tool |              |             |          |          |                          | ecial Olympics,<br>CBBack |
| Divisions |       |                           |              | Entrants                |                                                                                                    |          |           |              |             |          |          |                          |                           |
| Division  |       | Status                    |              | Entrant                 |                                                                                                    | Seed     | Place Ti  | ed Group Num |             |          |          |                          |                           |
| F01       |       | Seeded                    | ^            | Iraq                    |                                                                                                    | 1        |           | 1            |             |          |          |                          | 0                         |
| F02       |       | Not seeded 🗑              | 2            | Korea Ma                | ale                                                                                                    | 2        |           | 1            |             |          |          |                          |                           |
| F03       |       | Seeded                    |              | Afghanis                | tan Said/Sodaba                                                                                         | 3        |           | 1            |             |          |          |                          |                           |
| F04       |       | Seeded                    |              | Bahamas                 | Male                                                                                                    | 4        |           | 1            |             |          |          |                          |                           |
| F05       |       | Seeded                    |              | Cibroltor               |                                                                                                    | E        |           | 1            |             |          |          |                          |                           |
| F06       |       | Not seeded                |              | Matches (               | Matches (Single elimination, Advantage seeding (8 competitors) Compass Bracket ), Final, division "M04" |          |           |              |             |          |          |                          |                           |
| F07       |       | Not seeded                |              | Number                  | Competitors                                                                                             |          | Scores    | Status       | Description | Start    | Location | Source                   |                           |
| F08       |       | Not seeded                |              | 1                       | IraqThailand                                                                                            |          | 00        | Not started  |             | Midnight |          | Seed 1 vs. Seed 8        |                           |
| M01       |       | Seeded                    |              | 2                       | GibraltarBahama                                                                                         | as Male  | 00        | Not started  |             | Midnight |          | Seed 5 vs. Seed 4        |                           |
| M02       |       | Not seeded                |              | 3                       | Afghanistan Sai                                                                                         | d/Soda   | 00        | Not started  |             | Midnight |          | Seed 3 vs. Seed 6        |                           |
| M03       |       | Not seeded                |              | 4                       | EgyptKorea Mal                                                                                          | e        | 00        | Not started  |             | Midnight |          | Seed 7 vs. Seed 2        |                           |
| M04       |       | Seeded                    |              | 5                       | Loser of match                                                                                          | 1Loser   | 00        | Not started  |             | Midniaht |          | Loser of match 1 vs. Los | er of match 2             |
| M05       |       | Not seeded                |              | 6                       | Winner of match                                                                                         | 1Winn    | 00        | Not started  |             | Midniaht |          | Winner of match 1 vs. W  | inner of match :          |
| M06       |       | Not seeded                |              | 7                       | Loser of match                                                                                          | BLoser   | 00        | Not started  |             | Midniaht |          | Loser of match 3 vs. Los | er of match 4             |
| M07       |       | Not seeded                |              | 8                       | Winner of match                                                                                         | n 3Winn  | 00        | Not started  |             | Midniaht |          | Winner of match 3 vs. W  | inner of match 4          |
| M08       |       | Not seeded                |              | 9                       | Winner of match                                                                                         | 5Winn    | 00        | Not started  |             | Midnight |          | Winner of match 5 vs. W  | inner of match            |
| M09       |       | Not seeded                |              | 10                      | Winner of match                                                                                         | 6Winn    | 00        | Not started  |             | Midniaht |          | Winner of match 6 vs. W  | inner of match 8          |
| M10       |       | Not seeded                |              | 11                      | Loser of match                                                                                          | 5Loser   | 00        | Not started  |             | Midnight |          | Loser of match 5 vs. Los | er of match 7             |
| M11       |       | Not seeded                |              | 12                      | Loser of match                                                                                          | 5Loser   | 00        | Not started  |             | Midnight |          | Loser of match 6 vs. Los | er of match 8             |
| M12       |       | Not seeded                |              | C 1000                  |                                                                                                    |          |           | C SOON       |             | 10000    |          | 2000 (and 1              | (1996)                    |
| M13       |       | Not seeded                | $\checkmark$ |                         |                                                                                                    |          |           |              |             |          |          |                          |                           |

On the **Bracketing tool** screen, you will be presented with the Bracketed Matches list for this division.

Selecting a specific match from the list allows you to make updates.

| Match #2                                                           | ×                       |
|--------------------------------------------------------------------|-------------------------|
| Description: Ov<br>Gibraltar vs. Bahamas Male                      | verride match #:<br>0 🚔 |
| Status: Color                                                      | :                       |
| Not started V Match is complete                                    | Black $\checkmark$      |
| Start: Time: Duration: Location:   00:00 • 00:00 • 00:00 • 00:00 • | ~                       |
| Gibraltar:   Disqualified (gets zero points) Home team             | Yellow/Red cards        |
| Bahamas Male:<br>Disqualified (gets zero points) Home team         | Yellow/Red cards        |
|                                                                    | Close                   |

**Note:** The **Bracketing tool** can also be used to enter match results and advance matches. Match results are entered in each match properties window. Once the results are entered, a user can right-click and **"Advance"** the match, which then advances the bracket.